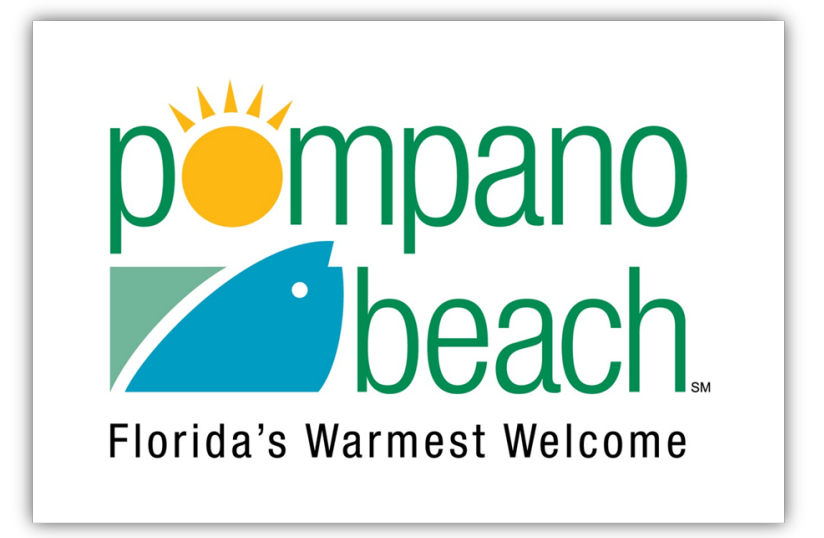

# ePlan User Guide 2023

ProjectFlow Review System

## Contents

| Logging into ePlan & Navigation                  | 3  |
|--------------------------------------------------|----|
| Navigating Inside a Project                      | 5  |
| Applicant Upload Task                            | 7  |
| Prescreen Corrections / Applicant Resubmit Tasks | 8  |
| Uploading Corrections                            | 10 |
| Contractor Updates Task                          | 12 |
| Fee Payment Task                                 | 13 |
| Downloading Approved Permit Files                | 14 |
| REFERENCE: File Naming Standards                 | 15 |

#### Logging into ePlan & Navigation

The login page for ePlan can be found at <u>https://epr.pompanobeachfl.gov</u>. You will need an invitation email from ePlan in order to gain access to project, as you cannot create your own account from here.

| penpano<br>beach. ePlan                                                                                   |                                                                                                    |
|----------------------------------------------------------------------------------------------------|----------------------------------------------------------------------------------------------------|
| Welcome to the Pompano Beach ePlan Portal                                                                 | June 13, 2023                                                                                                    |
| Login<br>E-mail: cfeltgen@gmail.com<br>Password:<br>Login                                                 | Welcome to the City of Pompano Beach ePlan<br>System!<br>This new, innovative site will enable you to participate in the<br>electronic plan review process for our city. Our electronic plan<br>review process increases efficiencies, reduces costs, and<br>accelerates community development. For more information on<br>electronic plan review and submittals, please <u>Click Here.</u> |
| You need an account to access your projects. Contact the Jurisdiction if you don't have an account login. | TERMS AND CONDITIONS OF USE<br>Your access to and use of City of Pompano Beach ePlan is subject                                                                                                    |

After you login (*and setup your account if this is your first time using ePlan*), you will be taken to your ProjectDox Dashboard, which will list every project you have access to, along with any tasks that may be needed from you:

| Profile              |                                                   |                             |                                                | CHRISTOPHE | R FELTGEN   Logou          |
|----------------------|---------------------------------------------------|-----------------------------|------------------------------------------------|------------|----------------------------|
| ProjectDox Dashboard |                                                   |                             |                                                |            | June 13, 2023              |
| My Projects          |                                                   |                             |                                                |            | 2                          |
| PROJECT              | DESCRIPTION                                       | LOCATION                    | STATUS                                         | TASKS (1)  |                            |
| BP23-00004704        | PROJECTFLOW BETA TEST                             | 100 W ATLANTIC BL TEST-     | Applicant Upload                               | Open       | Applicant Uploa<br>Task    |
| BP23-00004918        | PROJECTFLOW BETA TEST -<br>Demo                   | 100 W ATLANTIC BL TEMP1     | Scanning Paper Submittal                       |            |                            |
| BP23-00004762        | PROJECTFLOW BETA TEST -<br>ONLINE SUBMITAL        | 100 W ATLANTIC BL TEMP1     | Approved                                       | Open       | Download<br>Approved Plans |
| BP23-00004763        | PROJECTFLOW BETA TEST -<br>PAPER SUBMITAL         | 100 W ATLANTIC BL TEMP1     | AP                                             |            |                            |
| BP23-00004747        | PROJECTFLOW BETA TEST                             | 100 W ATLANTIC BL TEST-     | Contractor Updates Submitted                   |            |                            |
| BP23-00004309        | A~ BUILDING APPLICATION<br>NO CO- KITCHEN REMODEL | 804 CYPRESS GROVE LA<br>301 | <font<br>COLOR=ORANGE&gt;Resubmittal</font<br> |            |                            |
| BP23-00004110        | A~ BUILDING APPLICATION NO CO                     | TEST                        | Active - Waiting for Initial Upload            |            |                            |
| BP23-00004109        | A~ BUILDING APPLICATION<br>NO CO - IMPACT DOOR    | 1130 W CYPRESS DR V16       | <font<br>COLOR=ORANGE&gt;Resubmittal</font<br> |            |                            |
| BP23-00001958        | PROJECTFLOW BETA TEST -<br>Markup Comments Test   | 100 W ATLANTIC BL TEST-     | Applicant Corrections                          |            |                            |
| BP22-00012072        | PROJECTFLOW BETA TEST -<br>FEE STEP DEBUGING      | 100 W ATLANTIC BL TEST-     | Scanning Paper Submittal                       |            |                            |
| 1 - 10 of 14 records |                                                   |                             | ie 🔳                                           | Prev 1     | 2 Next 🕨 🕂                 |

From here, you can click on the **Project** number on the left to open that Project, or click the '**Open'** button next to any Task to immediately start working on that Projects tasks.

You can also click on **View all Projects** at the bottom to be taken to the full ePlan site.

Clicking the View all Projects will take you to the homepage for ePlan, which has 3 main tabs at the top-left:

1. Legacy Task List: List of older permits started under our legacy 'Standard Workflow' system. These projects will continue to be reviewed under this system until convert to the new ProjectFlow system in the future. (These older projects are not covered in this guide.)

|                                                                 |                                             |                                                                               |                                         | Home       | 2 Proje                            | ct: Enter project name                                                             | Create Pro                                                                         | ject All T | asks All Reports                                                                 | Log                                        | out 🕜               | Admin                   |
|-----------------------------------------------------------------|---------------------------------------------|-------------------------------------------------------------------------------|-----------------------------------------|------------|------------------------------------|------------------------------------------------------------------------------------|------------------------------------------------------------------------------------|------------|----------------------------------------------------------------------------------|--------------------------------------------|---------------------|-------------------------|
| Legacy Task L                                                   | st Tasks (Projec                            | tFlow Review) Project                                                         | s                                       |            |                                    |                                                                                    |                                                                                    |            |                                                                                  |                                            |                     |                         |
|                                                                 |                                             |                                                                               |                                         |            |                                    |                                                                                    |                                                                                    |            |                                                                                  |                                            |                     |                         |
|                                                                 |                                             |                                                                               |                                         |            |                                    |                                                                                    |                                                                                    |            |                                                                                  |                                            |                     |                         |
| Project Name                                                    | Task                                        | Attached To                                                                   | Status                                  | Revision   | Due Date                           | Created On                                                                         | Updated On                                                                         | Updated By | Description                                                                      |                                            |                     |                         |
| Project Name<br>BP23-00001861                                   | Task<br>BatchStamps                         | Attached To<br>Review Coordinator                                             | Status<br>Pending                       | Revision I | Due Date<br>5/30/2023              | Created On<br>6/13/2023 1:35:41 PM                                                 | Updated On<br>6/13/2023 1:35:41 PM                                                 | Updated By | Description                                                                      | ATION NO CO                                | - KITCHE            | N AND BATH              |
| Project Name<br>BP23-00001861<br>BP23-00003032                  | Task<br>BatchStamps<br>ReviewQA             | Attached To<br>Review Coordinator<br>Review Coordinator                       | Status<br>Pending<br>Pending            | Revision I | Due Date<br>5/30/2023<br>4/12/2023 | Created On<br>6/13/2023 1:35:41 PM<br>6/13/2023 1:32:05 PM                         | Updated On<br>6/13/2023 1:35:41 PM<br>6/13/2023 1:32:05 PM                         | Updated By | Description<br>A~ BUILDING APPLICA<br>A~ BUILDING APPLICA                        | ATION NO CO<br>ATION NO CO                 | - KITCHE            | N AND BATH              |
| Project Name<br>BP23-00001861<br>BP23-00003032<br>BP20-00007797 | Task<br>BatchStamps<br>ReviewQA<br>ReviewQA | Attached To<br>Review Coordinator<br>Review Coordinator<br>Review Coordinator | Status<br>Pending<br>Pending<br>Pending | Revision 5 | Due Date<br>5/30/2023<br>4/12/2023 | Created On<br>6/13/2023 1:35:41 PM<br>6/13/2023 1:32:05 PM<br>6/13/2023 1:31:31 PM | Updated On<br>6/13/2023 1:35:41 PM<br>6/13/2023 1:32:05 PM<br>6/13/2023 1:31:31 PM | Updated By | Description<br>A~ BUILDING APPLICA<br>A~ BUILDING APPLICA<br>A~ BUILDING APPLICA | ATION NO CO<br>ATION NO CO<br>ATION WITH ( | - KITCHE<br>- PORCH | N AND BATH<br>COLUMN RI |

2. Tasks (ProjectFlow Review): This tab contains Tasks for any newer project that currently needs your attention. Clicking *Accept* or the name of the task next to the *Accept* button will let you begin working on that task immediately. Clicking the Project name will take you inside the project instead.

| Legacy Task List | Tasks (Project        | Flow Review)      | Projects     |              |              |                     |                     |                                 |                                |                           |                           |
|------------------|-----------------------|-------------------|--------------|--------------|--------------|---------------------|---------------------|---------------------------------|--------------------------------|---------------------------|---------------------------|
| efresh Save Se   | ettings               |                   |              |              |              |                     |                     | [                               | All Overdue                    | Priority Show             | 17 💙 rec                  |
| CTION            | TASK                  | PROJECT           | GROUP        | STATUS       | PRIORITY     | DUE DATE            | CREATED             | DESCRIPTION                     | STATUS                         | PLAN EXPEDITER            | LOCATIO                   |
|                  | ▼   Contains          | ▼   Contains      | ▼   Contains | ▼   Contains | ▼   Contains | ▼   On ~            | ▼  0n               | ▼ Contains                      | ▼   Contains                   | ▼   Contains              | ▼   Conta                 |
| Accept           | Scanning<br>Submittal | BP23-<br>00004918 | Submissions  | Pending      |              | 6/14/23 12:02<br>PM | 6/13/23 12:02<br>PM | PROJECTFLOW<br>BETA TEST - Demo | Scanning<br>Paper<br>Submittal | Waiting to be<br>Assigned | 100 W<br>ATLANTI<br>TEMP1 |

 Projects: Lets you browse and search every project you have access to.
 \*Please note the All Projects and Recently Entered Projects buttons on the right side. If the list is set to Recently Entered Projects, you may not see a newer project you just applied for. Change to All Projects to see everything.

|                                     |                  |                         |                                            | Home           | Q Project    | Enter project name              | All Tasks        | Logout    |
|-------------------------------------|------------------|-------------------------|--------------------------------------------|----------------|--------------|---------------------------------|------------------|-----------|
| Legacy Task List Tasks (ProjectFlow | Review) Projects | :                       |                                            |                |              |                                 |                  |           |
| Refresh Save Settings               |                  |                         |                                            |                | All Projects | Recently Entered Projects       | Archived Show S  | ▼ records |
| ACTION PROJECT                      |                  | LOCATION                | DESCRIPTION                                | • OWNER        |              | STATUS                          | CREATE DATE      |           |
| T   Conta                           | 775              | T   Contains            | ▼   Contains                               | T Contain      | s            | T Contains.                     | ▼   On           | ~         |
| 🗒 🗭 🗉 🛈 🖻 BP23-000                  | 04918            | 100 W ATLANTIC BL TEMP1 | PROJECTFLOW BETA TEST - Demo               | Developme      | nt Services  | Scanning Paper Submittal        | 6/13/23 12:02 PM |           |
| 🗄 🕜 🗉 🛈 🗗 BP23-000                  | 04762            | 100 W ATLANTIC BL TEMP1 | PROJECTFLOW BETA TEST - ONLINE<br>SUBMITAL | Developme      | nt Services  | Approved D                      | 6/8/23 7:56 AM   |           |
| 🗄 🕜 🗉 🛈 🗗 BP23-000                  | 04763            | 100 W ATLANTIC BL TEMP1 | PROJECTFLOW BETA TEST - PAPER SUBM         | ITAL Developme | nt Services  | AP                              | 6/8/23 7:56 AM   |           |
| 🗄 🕜 🖹 🛈 🎒 BP23-000                  | )4747            | 100 W ATLANTIC BL TEST- | PROJECTFLOW BETA TEST                      | Developme      | nt Services  | Contractor Updates<br>Submitted | 6/7/23 5:14 PM   |           |
| 🗄 🕜 🖻 🛈 🛱 BP23-000                  | 04704            | 100 W ATLANTIC BL TEST- | PROJECTFLOW BETA TEST                      | Christopher    | Feltgen      | Applicant Upload                | 6/7/23 8:26 AM   |           |
| 1 - 5 of 14 records                 |                  |                         |                                            |                |              | - Ie-                           | 4 Prev 1 2 3     | Next≱ →   |

#### Navigating Inside a Project

When inside a project, you will see a number of Tabs that you can switch between:

|                                                 | Home Q Project: Enter project nor                    | me          |                        | All Tasks               | Lo Lo             | gout 🕜       |
|-------------------------------------------------|------------------------------------------------------|-------------|------------------------|-------------------------|-------------------|--------------|
| Tasks Files Status Info                         | Reports Discuss Reviews BP23-00004762: PROJECTFLOW B | BETA TEST - | ONLINE                 | SUBMITAL - 10           | 0 W ATLAN         | TIC BL TEN   |
| fresh                                           |                                                      |             |                        |                         |                   |              |
|                                                 | □ 🛱 🖳 📴 🚰 🚺 19 of 19 files (0 selected               | i)          |                        |                         |                   |              |
| Devices (f. ONIS)                               | FILE NAME                                            | STATUS      | REVIE                  | UPLOADED                | DATE              | SIGNED       |
| Drawings (1 - 0 New)                            | ▼   Contains                                         | T   Conta   | ¥                      | ▼   Contains            | <b>Y</b>          | Y            |
| Documents (19 - 0 New) Revisions after approval | APP BL CABANAS.pdf                                   |             |                        | CHRISTOPHER<br>FELTGEN  | 6/8/23<br>8:06 AM | Not<br>Found |
| EForm Attachments Approved (20 - 0 New)         | APP BL CONTAINER BAR.pdf                             |             |                        | CHRISTOPHER<br>FELTGEN  | 6/8/23<br>8:06 AM | Not<br>Found |
| CO Documents                                    | APP BL DECK.pdf                                      |             | CHRISTOPHER<br>FELTGEN | 6/8/23<br>8:06 AM       | Not<br>Found      |              |
|                                                 | APP BL ROOF.pdf                                      |             |                        | CHRISTOPHER<br>FELTGEN  | 6/8/23<br>8:06 AM | Not<br>Found |
|                                                 | APP BL SITE AMENITIES.pdf                            |             |                        | CHRISTOPHER<br>FFI TGEN | 6/8/23<br>8:06 AM | Not<br>Found |

- 1. Tasks Contains any tasks for this project that need your currently attention. (Applicant Upload / Prescreen Corrections / Applicant Resubmit / Fee Payments)
- 2. Files Folders containing all of the submitted Drawings and Documents in review. From here you can upload files when given permission to do so.
- **3.** Status Gives a brief summary of how long the project has been in review, who the project is currently waiting on, and the number of unresolved comments generated in review.

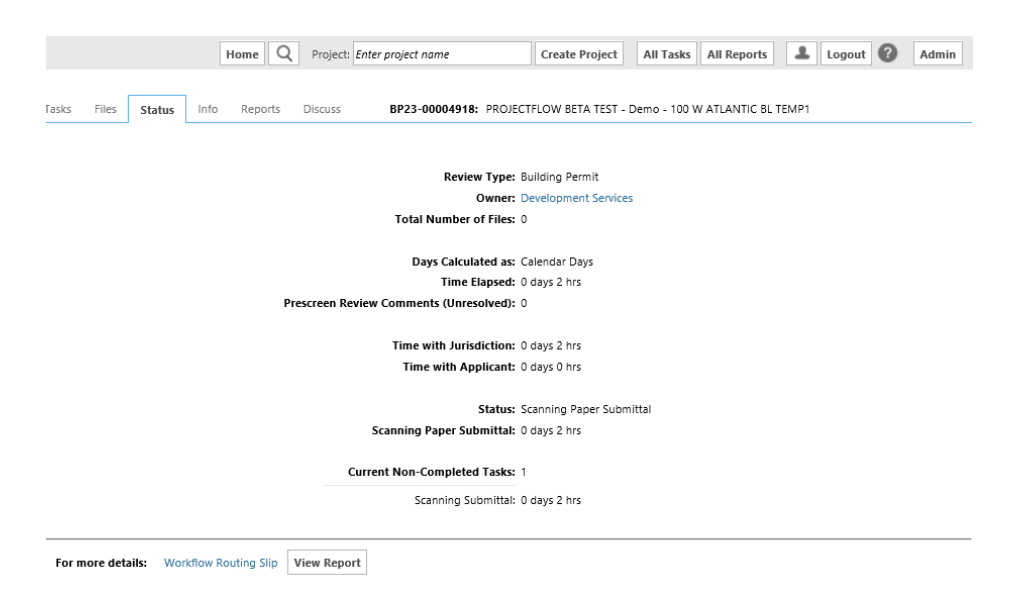

4. Info – Shows information regarding the application, including the assigned Plan Expeditor.

5. **Reports** – On demands reports that can give a complete list of all comments and the routing slip for the project's history. See the Report Description below for an explanation of each report:

|                    | На                                                    | me Q Project: Enter project | ect name All Tasks 💄 Logout 🕜                                                                         |
|--------------------|-------------------------------------------------------|-----------------------------|----------------------------------------------------------------------------------------------------|
| Tasks Files        | Status Info <b>Reports</b> Discuss Reviews            | BP23-00004763: PROJECTF     | LOW BETA TEST - PAPER SUBMITAL - 100 W ATLANTIC BL TEMP1                                              |
| Refresh Save Se    | ttings                                                |                             |                                                                                                    |
| ACTION             | REPORT NAME                                           | REPORT TYPE                 | REPORT DESCRIPTION                                                                                    |
|                    | Contains                                              | Contains                    | V   Contains                                                                                          |
| ŀō                 | Current Project - All Uploaded Files with Sheet Sizes | Project                     | All uploaded files with sheet sizes within this project                                               |
| ŀō                 | Plan Review - Department Review Status                | ProjectFlow                 | Status of departmental reviews for a specified workflow                                               |
| ŀο                 | Plan Review - Review Comments                         | ProjectFlow                 | Lists the review comments, checklist and changemark details<br>for a workflow instance review cycles. |
| ŀō                 | Plan Review - Review Details                          | ProjectFlow                 | Displays the Workflow Routing Slip with a list of review comments                                     |
| ŀō                 | Plan Review - Workflow Routing Slip                   | ProjectFlow                 | Displays the sequential routing and times for completed or<br>current plan review tasks               |
| 1 - 5 of 5 records |                                                       |                             | K ← ◀Prev 1 Next ▶ →                                                                                  |

- 6. Discuss Discussion Board where staff and applicants can communicate back and forth regarding this project.
- 7. Reviews When comments become available, the Reviews Tab will appear and list all comments for your application. (Covered in detail later in this guide.)

|         |                  |         |                                                           |         |           |           | Home      | Q      | Project:  | Enter proje | ct name            |       | All      | Tasks     | 1                 | Logou             | t 🕜      |
|---------|------------------|---------|-----------------------------------------------------------|---------|-----------|-----------|-----------|--------|-----------|-------------|--------------------|-------|----------|-----------|-------------------|-------------------|----------|
| Tasks   | Files S          | tatus   | Info Reports                                              | Disc    | uss R     | eviews    | в         | P23-00 | 004763:   | PROJECTFL   | OW BETA TEST -     | PAPEF | R SUBMIT | TAL - 100 | ) W ATLA          | ANTIC B           | L TEMP1  |
|         | Dept:            | Show A  | All                                                       | ~       | Status:   | Show A    |           | ✓ Res  | sponse:   | Show All    |                    | ~     | Search:  | Enter k   | eyword            |                   |          |
|         | Type:            | Show A  | All                                                       | *       | Cycle:    | Show A    |           | •      | Time:     | Show All    |                    | •     |          |           |                   |                   |          |
| Refresh |                  |         |                                                           |         |           |           |           |        |           |             |                    |       |          |           |                   |                   |          |
| - 6     | 0 sele           | cted)   |                                                           |         |           |           |           |        |           |             |                    |       |          | Ple<br>re | ease ei<br>espons | nter ye<br>es 🛛 🖗 | our<br>) |
|         | Ref.#            | 1       | Review Coordinator Christopher Feltgen 6/6/23 10:27<br>AM |         |           |           |           |        |           |             |                    | ŕ     |          |           |                   |                   |          |
|         | Resolve<br>Comme | d<br>nt | Need Plumbing Ap                                          | plicati | on        |           |           |        |           |             |                    |       |          |           |                   |                   | I.       |
|         |                  |         | Responded by: CHR<br>OK                                   | ISTOP   | HER FELTO | 5EN - 6/8 | /23 10:34 | АМ     |           |             |                    |       |          |           |                   |                   |          |
|         | Ref.#            | 2       | Review Coordinato                                         | r       |           |           |           | Chri   | stopher i | Feltgen     | 6/8/23 10:28<br>AM |       |          |           |                   |                   | -Ľ       |
|         | Resolve          | d       | Pay Submittal Fee                                         |         |           |           |           |        |           |             |                    |       |          |           |                   |                   |          |
|         | Comme            | nt      |                                                           |         |           |           |           |        |           |             |                    |       |          |           |                   |                   |          |
|         |                  |         |                                                           |         |           |           |           |        |           |             |                    | 1     |          |           |                   |                   |          |

# Applicant Upload Task

When you submit a new permit applicant online, you will be invited to ePlan with an *Applicant Upload* Task assigned to you. When you open this Task, you will see an **Upload Drawings** and **Upload Documents** button under Step 1 of 3.

| APPLICANT UPLOAD                                                                                                    | BUILDING |  |  |  |  |  |
|----------------------------------------------------------------------------------------------------|----------|--|--|--|--|--|
| Task Information                                                                                                    |          |  |  |  |  |  |
| Project Name:         BP23-00004704           Project Description:         PROJECTELOW BETA TEST           Review Coordinator:         Christopher Enbigen           Workflow:         Project-Flow Building           Current User Login:         CristOpher Rt1CKN (rdebgen@gmail.com)           Task Due Date:         7/3/23 113 PM                                                                                                    |          |  |  |  |  |  |
| STEP 1 of 3: Select and upload your drawing and supporting document files into this project, as required                                                                                                    |          |  |  |  |  |  |
| File Upload for: BP23-00004704                                                                                                    |          |  |  |  |  |  |
| Please click appropriately for the <b>type of files</b> you are uploading. Upload Drawings Upload Documents                                                                                                    |          |  |  |  |  |  |
| Select folier to open file list                                                                                                    |          |  |  |  |  |  |
| Image: Second and Second and S |          |  |  |  |  |  |
| Documents (2 - 0 New)                                                                                                    |          |  |  |  |  |  |
| Revisions after approval Q                                                                                                    |          |  |  |  |  |  |
| E Form Attachments                                                                                                    |          |  |  |  |  |  |
| CO Documents                                                                                                    |          |  |  |  |  |  |
| STEP 2 of 3: Check all to confirm you have completed this task and are now ready to submit                                                                                                    |          |  |  |  |  |  |
| Confirmation 0                                                                                                    |          |  |  |  |  |  |
| "Upload Task Complete () have uploaded all required drawings and/or documents) "Required.                                                                                                    |          |  |  |  |  |  |
| STEP 3 of 3: Click "Submit' button below to complete your task                                                                                                    |          |  |  |  |  |  |
|                                                                                                    |          |  |  |  |  |  |
| Submit                                                                                                    |          |  |  |  |  |  |

Clicking either Upload button will open the upload tool, where you can browse and select which files you want to upload from your computer. Once the files are selected, click **Start Upload** to upload all files.

For help with naming files for your submission, see the REFERENCE page at the end of this guide for Naming Standards.

| Electronic Plan Review                         | Close Window |
|------------------------------------------------|--------------|
| Folder: BP23-00004704\Documents                |              |
| Browse For Files or drag files into this area. | Start Upload |
|                                                |              |
| APP BLDG 23-2605.pdf                           | 08/1.73MB ×  |
| 0 of 1 uploaded Hide Details                   |              |
|                                                | 0B/1.73MB    |
|                                                |              |

Once you have uploaded everything for review, you will need to check the Upload Task Complete box under Step 2, and then click the **Submit** button at the bottom of the page to officially submit your application into review.

## Prescreen Corrections / Applicant Resubmit Tasks

When a review is completed and corrections are needed from the Applicant, an email notice will be sent for either a **Prescreen Corrections Task**, or an **Applicant Resubmit Task** for a full review.

Both tasks are relatively the same, with the main difference being the **Applicant Resubmit Tasks** shows the results of each Division who reviewed your project first.

| Prescreen Corrections                                                                                                    | Applicant Resubmit                                                                                                    |
|----------------------------------------------------------------------------------------------------|----------------------------------------------------------------------------------------------------|
| PRESCREEN<br>CORRECTIONS BUILDING                                                                                                    | APPLICANT RESUBMIT                                                                                                    |
| Task Information         Project Name:       BP23-00004918         Project Description:       PROJECTFLOW BETA TEST - Demo         Review Coordinator:       Christopher Feltgen         Workflow:       ProjectFlow Bluiding         Current User Login:       CHRISTOPHER FELTGEN (cfeitgen@gmail.com)         Task Due Date:       8/12/23 4/20 PM | Task Information         Project Name:       8P23-00004918         Project Description:       PROJECTFLOW BETA TEST - Demo         Review Coordinator:       Christopher Felligen         Review Coordinator:       Christopher Felligen         Review Cycle:       1         Workflow:       ProjectFlow Building         Current User Login:       CHISTOPHER FELTIGEN (cfeltgen@gmail.com)         Task Due Date:       8/13/23 7:48 AM |
| Resolve Review Comments  Ourresolved Comments: 2 Info Only Comments: 1                                                                                                    | STEP 1 of 5: Review Results Department Review Results                                                                                                    |
| Files with Markups: 0                                                                                                    | DEPARTMENT REVIEWED BY STATUS                                                                                                    |
| Plan Review: Review Comments                                                                                                    | BUILDING DIVISION Christopher Feitgen - christopher.feitgen@copbfi.com Corrections Required                                                                                                    |
|                                                                                                    | ELECTRICAL DIVISION Christopher Feltgen - christopher.feltgen@copbfl.com Approved                                                                                                    |
| STEP 2 of 4: Upload any new or updated files into this project Submit                                                                                                    | STEP 2 of 5: Respond to all comments, as requested                                                                                                    |

To see why your permit application wasn't accepted, click the **Review Comments** button to see a list of all comments, markups, and issues that need to be addressed. You can also get to this page by clicking the **Reviews** tab inside your project:

|            |                       | Home Q Project: Enter project name Create Project A                                                                                                    | II Tasks All Reports 💄 Logout 🕜 Admin    |
|------------|-----------------------|----------------------------------------------------------------------------------------------------|------------------------------------------|
| Tasks      | Files Status          | Info Reports Discuss Reviews BP23-00004918: PROJECTFLOW BE                                                                                                    | TA TEST - Demo - 100 W ATLANTIC BL TEMP1 |
|            | Dept: Show Al         | Status: Show All   Response: Show All                                                                                                    | Search: Enter keyword                    |
|            | Type: Show Al         | Cycle: Show All V Time: Show All                                                                                                    | ~                                        |
| Refresh    |                       |                                                                                                    |                                          |
|            | Apply                 | (0 selected) Add Comment Add Checklist Items                                                                                                    | Please enter your responses 🛛 🔞          |
|            | Ref.# 1               | Review Coordinator Christopher Feltgen 6/13/23 3:28 PM                                                                                                    | Type your response here.                 |
|            | Unresolved            | The following items must be uploaded before review can begin:<br>1. Building Permit Application.<br>2. Zoning Compliance Application.<br>3. Fire Prevention Application. |                                          |
| Ê×         |                       |                                                                                                    |                                          |
|            | Ref.# 2               | Review Coordinator Christopher Feltgen 6/13/23 3:28 PM                                                                                                    | Type your response here.                 |
|            | Unresolved<br>Comment | Drawings must be uploaded as Single Sheet PDF files.                                                                                                    |                                          |
| Ê×         |                       |                                                                                                    |                                          |
|            | Ref.# 3               | Review Coordinator Christopher Feltgen 6/13/23 3:29 PM                                                                                                    | No response required.                    |
|            | Info Only             | Contractor updates will be required prior to final permit approval for the following<br>Contractors:<br>1. Example 1                                                     |                                          |
|            | Comment               | 2. Example 2<br>3. Example 3                                                                                                    |                                          |
| Î <b>x</b> |                       |                                                                                                    |                                          |

Comments can sometimes be entered as a Markup on a plan as shown below. A thumbnail will appear next to any markup that you can click to see a larger preview of. To open the Drawing or Document with the markup, click on the file name.

The Changemark note from the reviewer is shown directly below the file name.

| Ref.# 6       | Bad Scope of Work                                                                                                    | BUILDING DIVISION                   | Christopher<br>Feltgen                | 6/14/23 9:17 AM | Cycle 1 | Type your response here. |  |
|---------------|----------------------------------------------------------------------------------------------------|-------------------------------------|---------------------------------------|-----------------|---------|--------------------------|--|
| Unresolved    |                                                                                                    | 001 A1 EXIST SITE PLAN<br>SCHED.pdf | DRAWING INDEX                         |                 |         |                          |  |
| Markup        |                                                                                                    | Scope of work needs to              | of work needs to be more descriptive. |                 |         |                          |  |
|               |                                                                                                    |                                     |                                       |                 |         |                          |  |
| Ref.# 3       | BUILDING DIVISION                                                                                                    |                                     | Christopher<br>Feltgen                | 6/14/23 9:11 AM | Cycle 1 | Type your response here. |  |
| Unresolved    | Prior to Building approval, Floodplain review is required.                                                                                                    |                                     |                                       |                 |         |                          |  |
| Comment       |                                                                                                    |                                     |                                       |                 |         |                          |  |
| Ref.# 5       | BUILDING DIVISION Christopher 6/14/23<br>Feltgen 6/14/23                                                                                                    |                                     |                                       |                 | Cycle 1 | Type your response here. |  |
| Unresolved    | FBC [A] 111.1<br>Use and occupancy: A building or structure shall not be used or occupied, and a change in the existing use or occupancy<br>classification of a building or structure or portion thereof shall not be made, until the building official has issued a certificate of |                                     |                                       |                 |         |                          |  |
| brary Comment | occupancy therefor as provide                                                                                                    | d herein.                           |                                       |                 |         |                          |  |

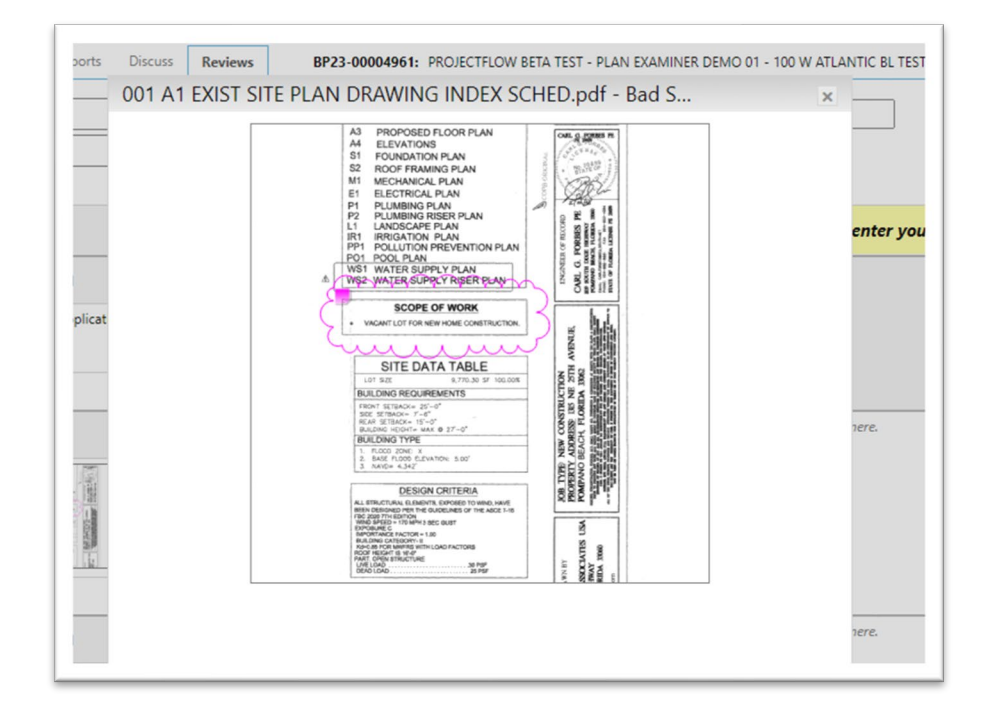

#### **Uploading Corrections**

Corrections can be uploaded in two locations: from within the Prescreen Correction Task/Applicant Upload Task, or on the Project File Tab.

| asks Files      | tatus Info           | Reports | Discuss  | Reviews       | BP23-00004918: P | ROJECTFLOW B    | ETA |
|-----------------|----------------------|---------|----------|---------------|------------------|-----------------|-----|
| fresh           |                      |         |          |               |                  |                 |     |
| Upload I        | iles                 |         | 2 U 🖻    |               | 2 of 2 file      | es (0 selected) |     |
|                 |                      |         | FILE NA  | AME           |                  | STATUS          |     |
| Drawings (2 - 0 | New)                 |         | V Cor    | ntains        |                  | V   Contai      | ns. |
| Documents (11   | - 1 New)<br>approval |         | D 200-A- | 1001-ENLARGE  | D SITE PLAN.pdf  | V2              |     |
| EForm Attachm   | ents                 |         | ₽ 200-G- | 0000-COVER.pd | df               |                 |     |

The Upload Files button appears at the top of the Folder list inside your Project Files when you have permission to upload new items.

Uploading new files is disabled when a project is in the middle of a review cycle.

If you need to replace an old file with a new one, called 'Versioning', you will need to upload your new file with the SAME exact name as the old one. Do not add 'V2', 'Revised', or the date to the end of the file, or it will not replace the old file.

We recommend using the new Upload tool found inside the **Prescreen Corrections Task** and **Applicant Resubmit Task** page. Using this tool will let you replace any file inside the project without you having to rename the file yourself.

The Upload Tool inside your task will let you upload both Versioned Files and New Files. If you select 'No' to the same name question, you'll be taken to the version upload tool (see next page).

| ersion Upload f                                    | for: BP23-00004918 🕜                                                                   |
|----------------------------------------------------|----------------------------------------------------------------------------------------|
| elect "Versioned Fil                               | es" to upload files as new version updates for files previously submitted and received |
| elect "New Files" to                               | upload any additional new file into this project as requested.                         |
| Versioned Files                                    | New Files                                                                              |
|                                                    |                                                                                        |
| Are your updat                                     | ed files named exactly                                                                 |
| the same* as th                                    | e prior versions? Yes No                                                               |
|                                                    |                                                                                        |
| * "name-v2.pdf                                     | " is not an "exact" file name match to "name.pdf"                                      |
| * "name-v2.pdf                                     | " is not an "exact" file name match to "name.pdf"                                      |
| * "name-v2.pdf<br>Uploaded f                       | " is not an "exact" file name match to "name.pdf"<br>iles:                             |
| * "name-v2.pdf<br>Uploaded f<br>Select folder to o | " is not an "exact" file name match to "name.pdf"<br>iles:<br>open file list.          |

This tool will let you Select any file you want to replace with a new one on your computer to upload. The names do not need to match with this tool.

If there are files with Markups, only those files will be listed as they are assumed to be the mostly likely to need replacing. You can however switch to All Project files using the dropdown menu at the top to see everything in your project.

| fect: BP23-00004918<br>ect: All Project Files  All project files that may require new versions | Start Up    |
|------------------------------------------------------------------------------------------------|-------------|
| Drawings\200-A-1001-ENLARGED SITE PLAN.pdf V2                                                  | Select File |
| Drawings\200-G-0000-COVER.pdf                                                                  | Select File |
| Documents\APP ASPHALT.pdf                                                                      | Select File |
| Documents\APP CONCRETE TARGETS.pdf                                                             | Select File |
| Documents\APP CONCRETE.pdf New V2                                                              | Select File |
| Documents\APP CONST FENCE.pdf                                                                  | Select File |
| Documents\APP DEWATERING odf                                                                   | Select File |

## Contractor Updates Task

Prior to being issue your permit, you may receive a Task requesting Contractor updates be submitted to our Business Tax Division.

Updates can be submitted online here: <u>https://app.oncamino.com/pompanobeach\_fl/dashboard/new</u>

Please wait for confirmation from the BTR Division that updates are complete before completing your Contractor Update Task.

Details as to which contractors need updates can be found on the **Review Comments** page.

| CONTRA                                 | ACTOR UPDATES                                                                                 | ProjectFlow<br>BUILDING                |
|----------------------------------------|-----------------------------------------------------------------------------------------------|----------------------------------------|
| Task Information                       |                                                                                               |                                        |
| Project Name:                          | BP23-00004918                                                                                 |                                        |
| Project Description:                   | PROJECTFLOW BETA TEST - Demo                                                                  |                                        |
| Review Coordinator:                    | Christopher Feltgen                                                                           |                                        |
| Review Cycle:                          | 3                                                                                             |                                        |
| Workflow:                              | ProjectFlow Building                                                                          |                                        |
| Current User Login:                    | CHRISTOPHER FELTGEN (cfeltgen@gmail.com)                                                      |                                        |
| Task Due Date:                         | 7/14/23 2:54 PM                                                                               |                                        |
| Unresolved C                           | omments: 1<br>omments: 0                                                                      |                                        |
| Files with                             | Markups: 0                                                                                    |                                        |
| Pla                                    | n Review: Review Comments                                                                     |                                        |
| STEP 2 of 2: Or<br>accepted, please co | ice you receive coonfirmation back from the B<br>implete this task for final checks by staff. | TR Divison that your updates have been |
|                                        | Complete Close                                                                                | 7                                      |

#### Fee Payment Task

Once your permit has been approved by all divisions, you will receive an email notifying you to submit payment for permit fees. Payment can be made online using Click2Gov:

Click2Gov Building Permit (pompanobeachfl.gov)

Once payment is made and the balance due is \$0.00, you can open and complete the **Fee Payment Task** for your permit in order to release the permit for download right away. You no longer need to wait for staff to process the payment, or contact Customer Service to release the permit.

Please note that this task cannot be completed until the Amount due is \$0.00.

| Task Information                                                                                                    |                                                                                                    |                              |
|----------------------------------------------------------------------------------------------------|----------------------------------------------------------------------------------------------------|------------------------------|
| Project Name:                                                                                                    | BP23-00004918                                                                                                    |                              |
| Project Description:                                                                                                 | PROJECTFLOW BETA TEST - Demo                                                                                                    |                              |
| Review Coordinator:                                                                                                  | Christopher Feltgen                                                                                                    |                              |
| Review Cycle:                                                                                                    | 3                                                                                                    |                              |
| Workflow:                                                                                                    | ProjectFlow Building                                                                                                    |                              |
| Current User Login:                                                                                                  | Christopher Feltgen (christopher.feltgen@copbfl.com)                                                                                      |                              |
| Task Due Date:                                                                                                    | 0/15/25 2:53 PM                                                                                                    |                              |
| Your permit has been<br>Click here to pay your<br>Once done, you can re                                              | approved and is ready for final payment.<br>Permit Fees online via Click2Gov.<br>turn here to release the permit for download once the Am | ount Due below shows \$0.00. |
| Your permit has been<br>Click here to pay your<br>Once done, you can re<br>Amount due                                | approved and is ready for final payment.<br>Permit Fees online via Click2Gov.<br>turn here to release the permit for download once the Am | ount Due below shows \$0.00. |
| Your permit has been<br>Click here to pay your<br>Once done, you can re<br>Amount due<br>\$71.00                     | approved and is ready for final payment.<br>Permit Fees online via Click2Gov.<br>turn here to release the permit for download once the Am | ount Due below shows \$0.00. |
| Your permit has been<br>Click here to pay your<br>Once done, you can re<br>Amount due<br>\$71.00<br>Payment Confirm: | approved and is ready for final payment. Permit Fees online via Click2Gov. turn here to release the permit for download once the Am       | ount Due below shows \$0.00. |
| Your permit has been<br>Click here to pay your<br>Once done, you can re<br>Amount due<br>\$71.00<br>Payment Confirma | approved and is ready for final payment. Permit Fees online via Click2Gov. turn here to release the permit for download once the Am ation | ount Due below shows \$0.00. |

# Downloading Approved Permit Files

To download your approved permit, open your project and head to the Files tab. Then, click on the Approved folder to see your approved permit set.

Once inside the Approved Folder, you click the checkbox at the top of the file list to select all files in the folder, and then click the Download button  $\stackrel{[]}{ o}$  to download all of the checked files in a single ZIP package:

| Tasks                              | Files Status In        | fo Reports Discuss Review | BP23-00004762:               | PROJECTFLOW BETA TEST - OI        | NLINE SUBMITA | L - 100 W ATLAN            |
|------------------------------------|------------------------|---------------------------|------------------------------|-----------------------------------|---------------|----------------------------|
| Refresh                            |                        |                           |                              |                                   |               |                            |
|                                    |                        |                           | 20 of 2                      | 0 files (20 selected)             |               |                            |
| Dr                                 | awings (1 - 0 New)     | FILE NAME                 |                              | STATUS                            | REVIEWED      | UPLOADED                   |
|                                    |                        | ▼   Contains              |                              | ▼   Contains                      |               | ▼  Contains                |
| <ul> <li>Do</li> <li>Re</li> </ul> | visions after approval | 006 E-1 ELECTRIC          | Download Files               |                                   | ×             | Christopher 6<br>Feltgen 7 |
| 🗀 EF                               | orm Attachments        |                           | Files retrieved from: BP2    | 3-00004762\Approved               |               | Christopher (              |
| 📕 Ap                               | proved (20 - 0 New)    |                           | All selected files have beer | n compiled into a single ZIP file |               | Feltgen /                  |
| C                                  | ) Documents            | P 💽 😰 APP BL CONTAINE     | Down                         | nload ZIP (27888.1KB)             |               | Christopher 6<br>Feltgen / |
|                                    |                        | P 💽 😰 APP BL DECK.pdf     |                              |                                   |               | Christopher (<br>Feltgen ) |
|                                    |                        | P 💽 😰 APP BL ROOF.pdf     |                              |                                   |               | Christopher (<br>Feltgen ) |
|                                    |                        |                           |                              |                                   |               | Christopher (<br>Feltgen ) |
|                                    |                        | APP BL SITE IMPRO         |                              | Close                             |               | Christopher (<br>Feltgen ) |
|                                    |                        | APP BL TEMP FENC          | E.pdf                        |                                   |               | Christopher (<br>Feltgen / |

# **REFERENCE:** File Naming Standards

When preparing to upload your drawings / plan pages to the ePlan system, please follow the file naming structure shown below:

All drawing file names will begin with an ePlan three digit number that flows in sequence. Example: 001, 002, 003 etc. IMPORTANT NOTE: The plan Cover Sheet must always begin with 001 and the Index Sheet must always begin with 002 (unless combined with the cover sheet).

The second part of the file name will be any alpha-numeric number you have assigned to each page. Example: L1 Landscaping, E1 Electrical, etc.

The third part of the file name will be the title that you have given each sheet. Example: Building Elevation Detail, Electrical Riser, Site Lighting, Foundation, etc.

See below for a sample of sheet names using the requested ePlan numerical sequence with your individual alpha-numeric sheet # and sheet titles:

#### TIP!

Use a decimal to insert a plan page into the existing plans in the order you wish it to appear.

#### Example:

001 CS Cover Sheet and Index 001.5 C.5 Inserted Page

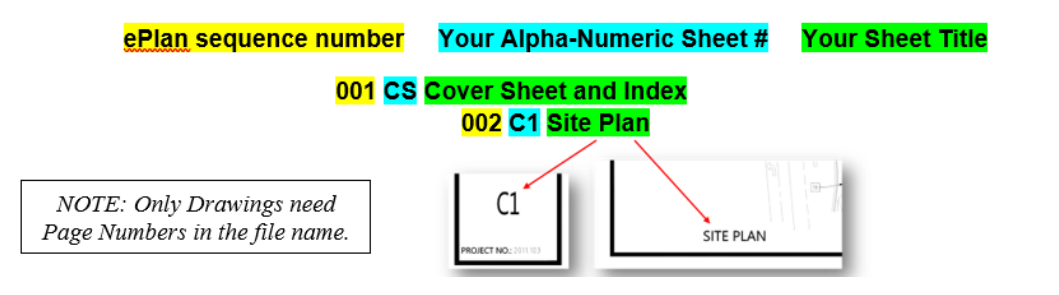

Documents should be named as so:

#### APPLICATIONS: EACH APPLICATION MUST BE SAVED AS MULTIPAGE PDF

| Building Application   | APP BL       | Irrigation     | APP PL IRR     |  |
|------------------------|--------------|----------------|----------------|--|
| Roof                   | APP BL ROOF  | Fire Sprinkler | APP PL FS      |  |
| Fence                  | APP BL FENCE | Gas            | APP PL GAS     |  |
| Electrical Application | APP EL       | Site drainage  | APP PL SITE DR |  |
| Low Voltage Phone      | APP EL PHONE | Mechanical     | APP MECH       |  |
| Security               | APP EL SEC   | Hood           | APP MECH HOOD  |  |
| Data                   | APP EL DATA  | Fire Plan      | APP FIRE       |  |
| Engineering App.       | APP ENG      | Review         |                |  |
| Plumbing Application   | APP PL       |                |                |  |
|                        |              |                |                |  |

#### DOCUMENTS:

| Capitol Recovery Fee | CRF          | Notice of Con | nmencement- NOC |
|----------------------|--------------|---------------|-----------------|
| Fire Sprinkler Cales | FS CALCS     | Survey        | SURVEY          |
| Product Approvals    | NOA Shutters | Fire Alarm    | FA CUT SHEETS   |
|                      | NOA Doors    | cut sheets    |                 |
|                      | NOA Windows  |               |                 |
| Truss Drawings       | TRUSS        |               |                 |
| Energy Calculations  | EN CALCS     |               |                 |